# การยื่นข<sup>้</sup>อเสนอโครงการวิจัย ภายใต้งบประมาณจัดสรรงานมูลฐาน (Fundamental Fund) ประจำปีงบประมาณ 2569 ในระบบบริหารงานวิจัย มหาวิทยาลัยเชียงใหม่ (CMU Research)

จัดทำโดย สำนักงานบริหารงานวิจัย (สบว.) 11 กรกฎาคม 2567

.....

การยื่นข้อเสนอโครงการภายใต้งบประมาณจัดสรรงานมูลฐาน (Fundamental Fund) ประจำปี งบประมาณ 2569 ในระบบบริหารงานวิจัย มหาวิทยาลัยเชียงใหม่ (CMU Research) มี 7 ขั้นตอน ได้แก่

## ขั้นตอนที่ 1 การเข้าสู่ระบบยื่นข้อเสนอโครงการ

 1.1) เข้าสู่เว็บไซต์ <u>https://research.mis.cmu.ac.th/</u> ระบบบริหารงานวิจัย มหาวิทยาลัยเชียงใหม่ (CMU Research) พร้อม เข้าสู่ระบบ (Sign in) ด้วยอีเมลบัญชีมหาวิทยาลัยเชียงใหม่ (CMU Account) ของท่าน เพื่อเข้าใช้งานระบบ (**ภาพที่ 1.1**)

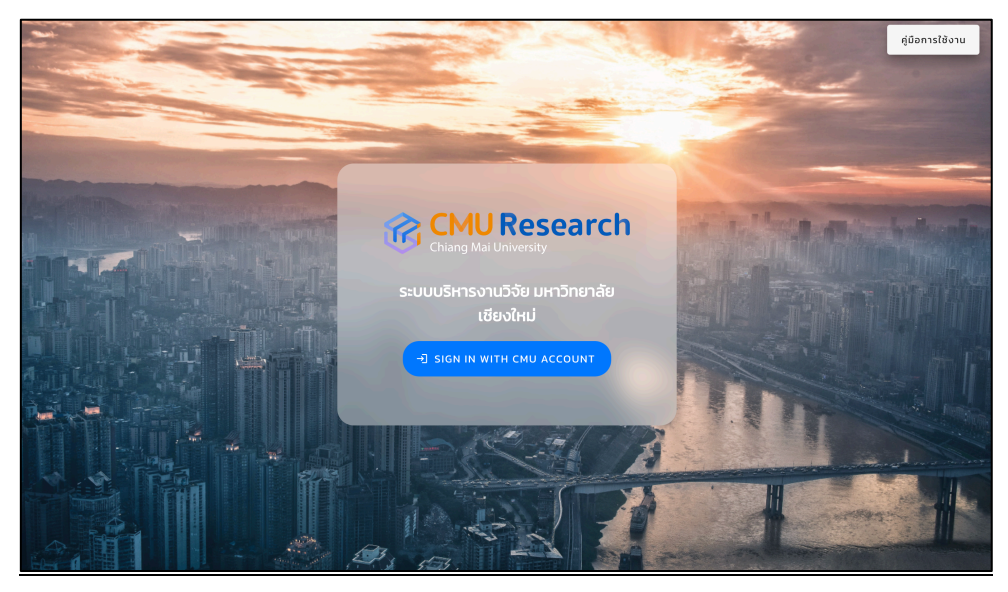

ภาพที่ 1.1 ลักษณะระบบบริหารงานวิจัย มหาวิทยาลัยเชียงใหม่

1.2) เมื่อเข้าสู่ระบบบริหารงานวิจัย มหาวิทยาลัยเชียงใหม่ จะปรากฎหน้าต่างแสดงดังภาพที่ 1.2
 รายการหรือเครื่องมือต่างๆ ภายในระบบฯ ให้ท่านเลือกรายการ "ข้อเสนอโครงการ (1)" หลังจากนั้นให้เลือก

"<mark>ยื่นข้อเสนอโครงการ (2)</mark>" จะปรากฏหน้าต่างการยื่นข<sup>้</sup>อเสนอตามแผนงาน จำนวน 4 แผนงาน ดัง**ภาพที่ 1.3** 

| ວັດສະເພດທີ່ ກັບເຮັຍ:<br>ສຳນັກຈາມມາຕວ້ານາລັຍ |                          | GMU Research                                                               | 🕩 ออกจากระบบ |
|---------------------------------------------|--------------------------|----------------------------------------------------------------------------|--------------|
|                                             |                          | ข้อมูลภาพรวม                                                               |              |
|                                             | ข้อเสนอโครงการ 1 🔨       | จำนวนเงินที่รอดำเนินการเบิกจ่าย รวมจำนวนเงินที่เบิกจ่ายเสร็จสิ้นทั้งหมด    |              |
| +                                           | ยื่นข้อเสนอโครงการ 2     | 23,128,205 un<br>idunulu 140/72 un<br>idunulu 140/72 un                    |              |
| B                                           | ข้อเสนอไครงการ           | เงินภามนอก 21,988,033 บาท เงินภามนอก 681,929,422.42 บาท                    |              |
|                                             | การประเมินข้อเสนอโครงการ | Process                                                                    |              |
| Q                                           | โครงการวิจัย 🗸           |                                                                            |              |
| s .                                         | ค่าตอบแทน                | 39 รายการ 👽 รอกธรรวจสอบเอกสาร โดย เจ้าหน้าทั้งานบริหารงานวิจั<br>และดงอนุล | ັຍຄຸณະ       |

#### **ภาพที่ 1.2** รายการหรือเครื่องมือต่างๆ ภายในระบบฯ

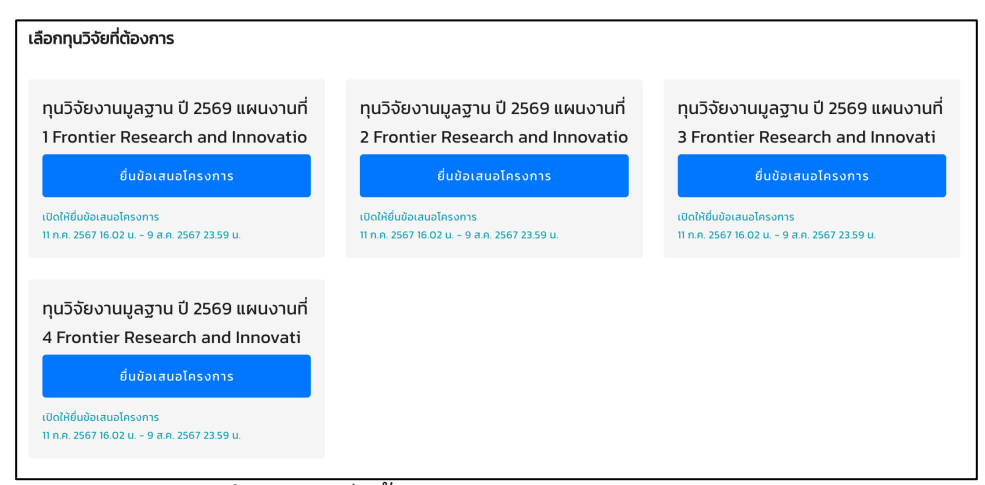

**ภาพที่ 1.3** การยื่นข<sup>้</sup>อเสนอตามแผนงาน จำนวน 4 แผนงาน

1.3) เมื่อปรากฎหน้าต่างการยื่นข้อเสนอตามแผนงาน จำนวน 4 แผนงาน (**ภาพที่ 1.3**) ที่ให้เลือกทุนวิจัย ที่ต้องการ ได้แก่

> แผนงานที่ 1 Frontier Research and Innovation in Biomedical Science and Medicine แผนงานที่ 2 Frontier Research and Innovation in Science, Engineering and

Technology

แผนงานที่ 3 Frontier Research and Innovation in High-Value Agriculture, Food and Extract for BCG industry

แผนงานที่ 4 Frontier Research and Innovation in Social Sciences, Humanities and Arts (FRISHA)

ให้ท่านเลือกแผนงานที่สอดคล้องกับงานวิจัยในโครงการของท่าน เพื่อเข้าสู่การลงข้อมูลข้อเสนอโครงการ ในขั้นตอนที่ 2 ต่อไป

### ขั้นตอนที่ 2 การลงข้อมูลข้อเสนอโครงการ

2.1) เมื่อท่านเข้าสู่การลงข้อมูลข้อเสนอโครงการ จะแสดงหน้าต่างรายละเอียดให้ลงข้อมูลข้อเสนอ โครงการ ดัง**ภาพที่ 2.1** 

| ข้อเสนอโครงการ 🔶 เลือกทุนวิจัยที่ต้องการ 🔶 เพิ่มข้อเสนอโครงการ<br>เพิ่มข้อเสนอโครงการการวิจัยงานและราบ มี 2560 แผนเงานที่ 1 |   |
|----------------------------------------------------------------------------------------------------|---|
| เพิ่มของสินขังที่ว่ามีการกันจึงจากเมืองของ ในผู้สราย ปี 2.505 แพนง ในการ                                                    |   |
| ะ ซึ่งโครงการ (ภาษาไทย)                                                                                                    |   |
| 1<br>ชื่อโครงการ (ภาษาอังกฤษ)                                                                                               |   |
| unâcia                                                                                                    |   |
| 2                                                                                                    |   |
|                                                                                                    |   |
| Keywords 3                                                                                                    |   |
| กรอก Keyword แล้วกด Enter หรือ Tab เพื่อเพิ่มข้อมูล                                                                         |   |
| งบรวม 4 บา                                                                                                    | n |
|                                                                                                    |   |

**ภาพที่ 2.1** หน้าต่างรายละเอียดให้ลงข้อมูลข้อเสนอโครงการ

ให้ท่านดำเนินการลงข้อมูลฯ ของโครงการของท่านให้ถูกต้องและครบถ้วน ได้แก่

- ชื่อโครงการ ไทย/Eng (1)
- บทคัดย่อโครงการ (2)
- Keywords (3)
- งบรวม (โครงการชุด) (4)

2.2) เมื่อท่านดำเนินการลงข้อมูลฯ โครงการของท่านครบถ้วนสมบูรณ์ ลำดับถัดมาให้ท่านดำเนินการ
 ตรวจสอบข้อมูลหน่วยงานบริหารโครงการท่าน (คณะ/ศูนย์/สถาบัน/วิทยาลัย) ให้ถูกต้อง "ส่วนงาน/หน่วยงาน
 บริหารโครงการ ของหัวหน้าโครงการชุด" แสดงดังภาพที่ 2.2 และกดบันทึก

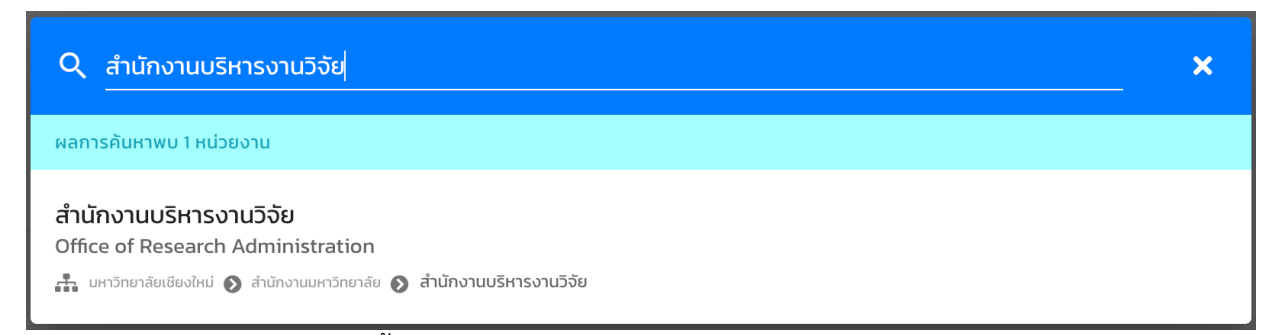

**ภาพที่ 2.2** กรอกข*้*อมูล ส่วนงาน/หน่วยงานบริหารโครงการ ของหัวหน้าโครงการชุด

2.3) ลำดับถัดไปให้ท่านดำเนินการเพิ่มผู้ร่วมวิจัยในโครงการของท่าน (ดัง**ภาพที่ 2.3**) พร้อมเลือกบทบาท หน้าที่ของผู้ร่วมวิจัยให้ครบถ้วน โดยสัดส่วนรวมทั้งหมดต้องครบร้อยละ 100 เมื่อดำเนินการเสร็จสิ้นให้ตรวจสอบ ความถูกต้องของผู้ร่วมวิจัย และกดบันทึก

| <ul> <li>✓ นักวิจัยภายในมหาวิทยาลัย</li> <li>นักวิจัยภายนอกมหาวิทยาลัย</li> </ul> |
|-----------------------------------------------------------------------------------|
|                                                                                   |
| เลือกผู้ร่วมวิจัย                                                                 |
| บทบาทหน้าที่ของนักวิจัย 🚽 สัดส่วนปริมาณงาน 🚺 100 %                                |
| บันทึก                                                                            |

**ภาพที่ 2.3** การเพิ่มผู้ร่วมวิจัย

เมื่อท่านลงข้อมูลข้อเสนอโครงการของท่านเป็นที่เรียบร้อย ในขั้นตอนที่ 2 ให้ตรวจสอบข้อมูลใน หัวข้อ 2.1) - 2.3) ให้ถูกต้องและครบถ้วนสมบูรณ์อีกครั้ง และกดบันทึกเพื่อไปสู่ขั้นตอนต่อไป

## ขั้นตอนที่ 3 การเลือกหัวข้อที่เกี่ยวข้องกับข้อเสนอโครงการ

3.1) เมื่อท่านผ่านขั้นตอนที่ 2 จะปรากฎหน้าต่างรายละเอียดข้อเสนอโครงการของท่านตามแผนงาน ที่ท่านได้เลือก (**ภาพที่ 3.1**) ให้ท่าน<mark>ดำเนินการเลือกหัวข้อที่เกี่ยวข้องกับข้อเสนอโครงการของท่าน (ดังกรอบสี แดง)</mark> และมีสอดคล้องต่อการวิจัยภายใต้โครงการ ซึ่งจะปรากฎหน้าต่างรายละเอียดข<sup>้</sup>อมูลความสอดคล้อง ให้ท่านเลือก (**ภาพที่ 3.2**) ได้แก่

- วัตถุประสงค์เชิงกลยุทธ์ (Strategic Objective: SO) และ Flagship
- Agenda
- Key Project
- ความสอดคล้องกับเครือข่ายงานวิจัย
- ความสอดคล้องกับ เป้าหมายการพัฒนาที่ยั่งยืน (Sustainable Development Goals:

SDGs)

- สาขาวิชาที่ทำการวิจัยหลัก (Research Subject) จำแนกสาขาตาม OECD

หลังจากนั้นให้ท่านตรวจสอบความถูกต้อง และกดบันทึก ระบบจะแสดงผลรายละเอียดของข้อมูลที่ท่าน ได้คัดเลือก แสดงดัง**ภาพที่ 3.3** 

| ร2132567000002 ทุมวีจัยงานมูลฐาน ปี 2569 แผนงานที่ 2 Frontier Research and Innovation in Science, Engineering and Technology                          | งบประมาณไครง <sub>ท</sub><br>100 เ               |
|----------------------------------------------------------------------------------------------------|--------------------------------------------------|
| าดสอบแผนงานที่ 1                                                                                                    | สถานะโครงก                                       |
| Test Project plan 1                                                                                                    | ร่างโครงการที่ยังไม่ได้ยื่นข้อเสเ                |
|                                                                                                    | 📝 ปรับปรุงข้อเสนอโครงการ                         |
| ทคัดย่อ                                                                                                    |                                                  |
| est Project plan 1                                                                                                    |                                                  |
| แปลงานบริหารโครงการ                                                                                                    |                                                  |
| สำนักงานบริหารงานวิจัย                                                                                                    |                                                  |
| Office of Research Administration                                                                                                    |                                                  |
| 🁬 มหาวิทยาลัยเชียงใหม่ 👂 สำนักงานมหาวิทยาลัย 🔕 สำนักงานบริหารงานวิจัย                                                                                 |                                                  |
|                                                                                                    |                                                  |
| เลือกหัวข้อที่เที่ยวข้องกับข้อเสนอโครงการ                                                                                                    |                                                  |
| กรุณาเลือกวัตทุประสงค์เชิงกลยุทธ์ (SO), Agenda, Key Project, ความสอดคล้องกับเป้าหมายการพัฒนาที่ยิ่งยืน(SGDs) และ ลาขาวิชาที่ทำการวิจัย (Re<br>โครงการ | search Subject) เพื่อเข้าสู่กระบวนการยื่นข้อเสนอ |
|                                                                                                    |                                                  |

#### **ภาพที่ 3.1** การเลือกหัวข้อที่เกี่ยวข้องกับข้อเสนอโครงการ

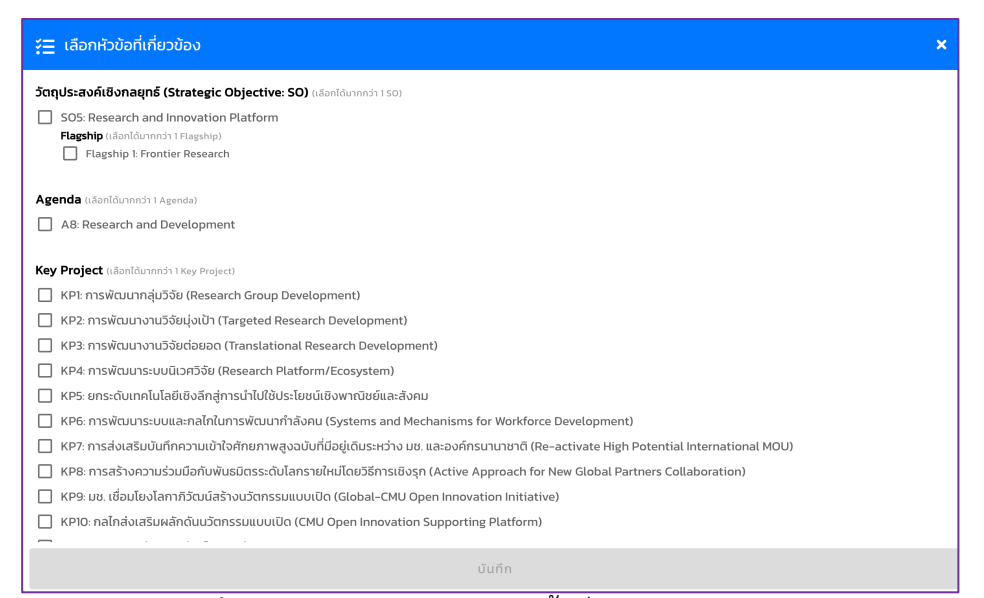

### **ภาพที่ 3.2** หน้าต่างรายละเอียดหัวข<sup>้</sup>อที่สอดคล้องต่อการวิจัย

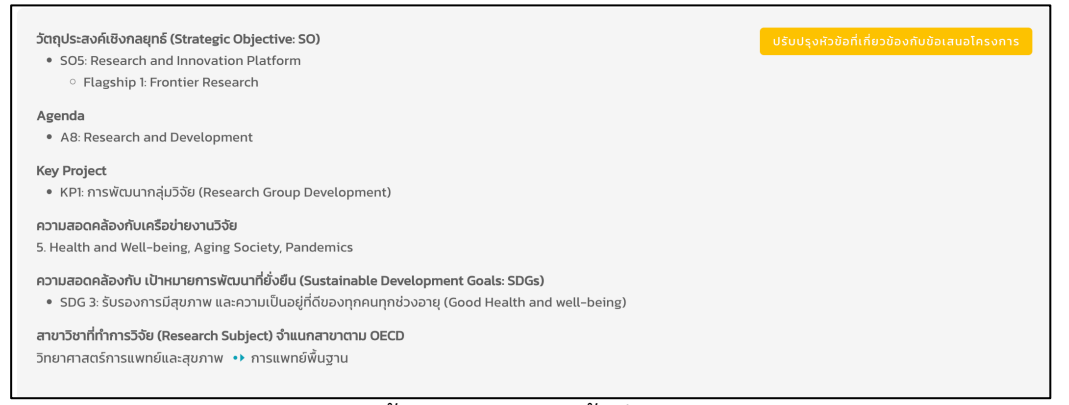

# **ภาพที่ 3.3** แสดงข<sup>้</sup>อมูลการเลือกหัวข<sup>้</sup>อที่สอดคล้องกับโครงการ

## ขั้นตอนที่ 4 การเลือกหัวข้อกรอบวิจัยที่เกี่ยวข้อง

4.1) เมื่อท่านดำเนินการเลือกหัวข้อที่เกี่ยวข้องกับข้อเสนอโครงการ ในขั้นตอนที่ 3 เป็นที่เรียบร้อย ลำดับ ต่อไป ให้ท่านเลือก<mark>หัวข้อกรอบวิจัยที่เกี่ยวข้อง (ดังกรอบสีส้ม)</mark> แสดงดัง**ภาพที่ 4.1** จะปรากฎหัวข้อกรอบวิจัย (ดัง**ภาพที่ 4.2**) โดยมีหัวข้อกรอบวิจัยให้ท่านเลือก (**ภาพที่ 4.2**) ได้แก่

- Frontier Research (Science, Technology, SHA)
- การพัฒนาระบบเศรษฐกิจตามโมเดล BCG
- การยกระดับสังคมและสิ่งแวดล้อม
- Frontier Industrial Research (กลุ่มอุตสาหกรรมขั้นแนวหน้า)
- อุตสาหกรรมแห่งอนาคต (New S-curve)

ทั้งนี้ ให้ท่านเลือกหัวข้อหลักอย่างน้อย 1 รายการ เมื่อเสร็จสิ้นการเลือกหัวข้อกรอบวิจัยที่เกี่ยวข้อง กับ โครงการของท่าน ให้ท่านตรวจสอบความถูกต้อง และกดบันทึก ระบบจะแสดงผลรายละเอียดของข้อมูลที่ท่านได้ คัดเลือก แสดงดัง**ภาพที่ 4.3** 

| ถสอบแผนงานที่ 1                                                                                                    | สถานะโครงก                                          |
|----------------------------------------------------------------------------------------------------|-----------------------------------------------------|
| est Project plan 1                                                                                                    | ร่างโครงการที่ยังไม่ได้ยื่นข้อเสน                   |
|                                                                                                    | 📝 ปรับปรุงข้อเสนอโครงการ                            |
| ănda                                                                                                    |                                                     |
| it Project plan 1                                                                                                    |                                                     |
| ส <sup>า</sup> นักงานบริหารเกรงการ<br>สำนักงานบริหารงานวิจัย<br>Office of Research Administration<br>ส้. แหว่ทยาล์พย์⊌งฟเ ๔ สำนักงานแหว่ทยาล์ย ๔ สำนักงานบริหารงานวิจัย                           |                                                     |
| <mark>เลือกหัวข้อที่เกี่ยวข้องกับข้อเสนอโครงการ</mark><br>รุณาเลือกวัดปุประสงค์เชิงกลยุกธ์ (SO), Agenda, Key Project, ความสอดคล้องกับเป้าหมายการพัฒนาที่ยั่งยืน(SGDs) และ สาขาวิชาที่ทำการวิจัย ( | (Research Subject) เพื่อเข้าสู่กระบวนการยื่นข้อเสนอ |

**ภาพที่ 4.1** หัวข้อกรอบวิจัยที่เกี่ยวข้อง

| รั⊒ กรอบวิจัย                                                                                                    | × |
|----------------------------------------------------------------------------------------------------|---|
| เลือกหัวข้อกรอบวิจัยที่เกี่ยวข้อง (สามารถเลือกหัวข้อหลักได้มากกว่า 1 หัวข้อ แต่เลือกหัวข้อย่อยภายใต้แต่ละหัวข้อหลักได้เพียง 1 ข้อเท่านั้น) |   |
| Frontier Research (Science, Technology, SHA)                                                                                               |   |
| O Health Frontier                                                                                                    |   |
| O Food for the Future                                                                                                    |   |
| O Mathematics                                                                                                    |   |
| O Space Technology                                                                                                    |   |
| O Artificial Intelligence (AI)/ Data Science/ Coding/ Robotic/ Automation/ Metaverse                                                       |   |
| O High Energy Physics                                                                                                    |   |
| O Plasma Technology                                                                                                    |   |
| O Quantum Technology                                                                                                    |   |
| O Sensor Technology                                                                                                    |   |
| O Carbon Capture, Utilization and Storage (CCUS), Carbon Net Zero                                                                          |   |
| O Social Science, Humanities and Art (SHA)                                                                                                 |   |
| 🔘 อื่น ๆ โปรดระบุ                                                                                                    |   |
| 🔲 การพัฒนาระบบเศรษฐกิจตามโมเดล BCG                                                                                                    |   |
| 🗌 🔿 การแพทย์และสุขภาพ (MED) (โรคติดเชื้ออุบัติใหม่ อุบัติช้ำ โรคไม่ติดต่อเรื้อรัง จีโนมิกส์และการแพทย์แม่นยำ เป็นต้น)                      |   |
| 🔘 การแพทย์และสุขภาพ (MED) (เทคโนโลยีดิจิทัล ชีววัตถุ เครื่องมือแพทย์ ชุดตรวจวินิจฉัย เป็นต้น)                                              |   |
| 🔘 การแพทย์และสุขภาพ (Herb) (สมุนไพร เครื่องสำอาง อาหารเสริม และยา)                                                                         |   |
| บันทึก                                                                                                    |   |

**ภาพที่ 4.2** แสดงรายละเอียดหัวข้อกรอบวิจัยที่เกี่ยวข้อง

| <b>กรอบวิจัย</b><br>• Frontier Research (Scienc | e, Technology, SHA | •) •▶ Health Frontier |  | ปรับปรุงหัวข้อทรอบวิจัยที่เกี่ยวข้อง |
|-------------------------------------------------|--------------------|-----------------------|--|--------------------------------------|
|                                                 |                    |                       |  |                                      |

**ภาพที่ 4.3** แสดงข้อมูลการเลือกกรอบวิจัยที่เกี่ยวข้องกับโครงการ

# <u>ขั้นตอนที่ 5 การแนบข้อเสนอโครงการ</u>

5.1) ขั้นตอนการแนบข้อเสนอโครงการ ให้ท่านเลือก **แนบไฟล์เอกสารข้อเสนอโครงการ (ดังกรอบสี** เขียว) (ภาพที่ 5.1) จะปรากฏหน้าต่าง แสดงดังภาพที่ 5.2 หน้าอัพโหลดเอกสารข้อเสนอโครงการ หลังจากนั้น ให้ท่านเลือกนำเข้าเอกสารข้อเสนอโครงการของท่านที่รวบรวมไฟล์ และทำเป็น "PDF" และกดอัพโหลดเอกสาร ดังกล่าว เป็นอันเสร็จสิ้นขั้นตอนแนบเอกสารข้อเสนอโครงการ

| <ul> <li>เงื่อนใชในการยื่นข้อเสนอโครงการ</li> <li>เงือกหัวข้อที่เกี่ยวข้องกับข้อเสนอโครงการ</li> <li>เงิดกหัวข้อกรอบวีจัยที่เกี่ยวข้อง</li> <li>หระ อย่างข้อย 1 รายการ</li> <li>ชั่วรบวิชา</li> <li>หัวหน้าโครงการ</li> <li>สิ่งสวมปริมาณะานผู้ร่วมวิชัยรวม 100%<br/>นอกรารข้อเสนอโครงการ</li> <li>แบบไฟล์เอกสารข้อเสนอโครงการ</li> </ul> |                                                       |
|----------------------------------------------------------------------------------------------------|-------------------------------------------------------|
| <mark>แบบไฟล์เอกสารข้อเสนอโครงการ</mark><br>แบบไฟล์เอกสารข้อเสนอโครงการที่รวบเป็นไฟล์ PDF เพื่อเข้าสู่กระบวนการขึ้นข้อเสนอโครงการ                                                                                                    |                                                       |
| IE KRS<br>GolubBoya                                                                                                    | 🗕 เพิ่ม KRS ไหม่ 🗸 🗸                                  |
| ເພຍ ທີ່ຮ່ວມວັຈັຍ<br>ຈຳມວນ 1 ราຍກາຮ                                                                                                    | ໄປສາມາຣຄເຫັນຜູ້ຮ່ວມວິຈັຍໄດ້ແລ້ວ 🕥 🔺                   |
| นักวิจัยภายในเหวิตากลัย<br>นายอิสระพงศ์ กันรียะ<br>สำนักงานมหาวิทยาลัย<br>🗃 โรผอุดกฐฐฐตามละth                                                                                                    | ห้วงเข้าไครงการวีจัย<br>สัดส่วนปริเภณงาน 100 %<br>ชี้ |

**ภาพที่ 5.1** การแนบข้อเสนอโครงการ

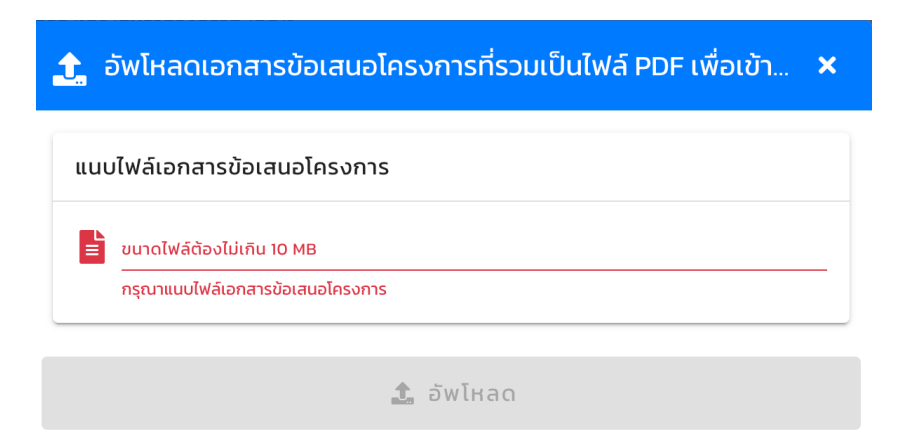

**ภาพที่ 5.2** หน้าอัพโหลดเอกสารข้อเสนอโครงการ

ทั้งนี้ การตั้งชื่อเอกสารข<sup>้</sup>อเสนอโครงการให้ท่าน **จะต้องเป็นชื่อ "ข้อเสนอโครงการ\_FF69 (ชื่อหัวหน้า** โครงการชุด,คณะ...)" (PDF) เท่านั้น

#### ขั้นตอนที่ 6 การเลือกผลผลิตที่ส่งมอบ

6.1) ขั้นตอนนี้จะเป็นการเลือกผลผลิตที่ส่งมอบ (ภาพที่ 6.1) ทำการเลือก KRs (ดังกรอบสีน้ำเงิน) โดย กด + เพิ่ม KRS ใหม่ จะปรากฎหน้าต่าง แสดงดังภาพที่ 6.2 การเพิ่ม KRs ของโครงการ ซึ่งท่านจะต้องเลือก ผลผลิตที่ส่งมอบหลังสิ้นสุดโครงการ ประจำปีงบประมาณ 2569 และกรอกรายละเอียดให้ชัดเจน โดยสามารถ เพิ่มทีละรายการผลผลิต (ให้เลือกผลผลิตที่ต้องส่งมอบก่อนผลผลิตอื่นๆ) และกดบันทึก ซึ่งแสดงตัวอย่าง ดังภาพที่ 6.3

| เงื่อนไขในการยื่นข้อเสนอโครงการ                                                                                                    |                                                                                                    |
|----------------------------------------------------------------------------------------------------|----------------------------------------------------------------------------------------------------|
| 🥏 เลือกหัวข้อที่เกี่ยวข้องกับข้อเสนอโครงการ                                                                                                    |                                                                                                    |
| 🥑 เลือกหัวข้อกรอบวิจัยที่เกี่ยวข้อง                                                                                                    |                                                                                                    |
| 🔵 KRs อย่างน้อย 1 รายการ                                                                                                    |                                                                                                    |
| ผู้ร่วมวิจัย                                                                                                    |                                                                                                    |
| 📀 หัวหน้าโครงการ                                                                                                    |                                                                                                    |
| 🧭 สัดส่วนปริมาณงานผู้ร่วมวิจัยรวม 100%                                                                                                    |                                                                                                    |
| เอกสารข้อเสนอโครงการ                                                                                                    |                                                                                                    |
| 🕘 แนบไฟล์เอกสารข้อเสนอโครงการ                                                                                                    |                                                                                                    |
| นบบเพลเอกสารขอเสนอโครงการ<br>แบบไพล์เอกสารขอเสนอโครงการที่รวมเป็นไฟล์ PDF เพื่อเข้าสู่กระบวนการยื่นขอเสนอโครงการ                                              |                                                                                                    |
|                                                                                                    | + (พี่ม KRS ไหม่ 🗸                                                                                                    |
| • ยังไม่มีข้อมูล                                                                                                    | + เพิ่ม KRS ใหม่ 🗸                                                                                                    |
| <ul> <li>ຍັດໄມ່ຜີບ້ອນຸລ</li> <li>ຜູ້ຮ່ວມວິຈັຍ<br/>ຈຳນວນ 1 ราຍการ</li> </ul>                                                                                   | + เพิ่ม KRS ใหม่ 🗸                                                                                                    |
| <ul> <li>ອັດໄມ່ມີອ້ອນູລ</li> <li>ຜູ້ຮ່ວມວົວຍ<br/>ຈຳນວນ 1 srems</li> <li>ນຳວົຍກາຍໃນມາວິກມາຄົນ</li> </ul>                                                       | + เพิ่ม KRS ใหม่ 🗸                                                                                                    |
| <ul> <li>ຍັດໄປບໍລິອນູລ</li> <li>ຜູ້ຮ່ວມວົວັຍ<br/>ຈຳແວນ I ราຍการ</li> <li>ພັດວິຍມາຍໃນພາວົກພາຍົນ<br/>ບາຍອິສຣະພາດຕິ ກັບຮີຍ:</li> </ul>                           | + เพิ่ม KRS ใหม่ 🗸                                                                                                    |
| <ul> <li>อังไม่มีข้อมูล</li> <li>ผู้ร่วมวิจัย<br/>จำนวน 1 รายการ</li> <li>นักวิธียกายในแกว้ทยาลัย<br/>นายยิสระพงศ์ กันธียะ<br/>สำนักงานมหาวิทยาลัย</li> </ul> | + เพิ่ม KRS ใหม่ 🗸<br>ไม่สามารถเพิ่มผู้ร่วมวิจัยได้แล้ว () 🔦<br>หัวหนัวโครงการวิจัย<br>สัดส่วนเริ่มกุมงาน 100 %.<br>เริงไ |

**ภาพที่ 6.1** การเลือกผลผลิตที่ส่งมอบ

| 🕂 เพิ่ม KRs                  | × |
|------------------------------|---|
| KRs                          | • |
| нанаа (OUTPUTS)              | * |
| เป้าหมายจำนวนผลผลิตที่ส่งมอบ |   |
| รายละเอียด                   |   |
|                              |   |
| บันดึก                       |   |

ภาพที่ 6.2 การเพิ่ม KRs ของโครงการ

**ภาพที่ 6.2** แสดงการเพิ่ม KRs ของโครงการ **โดยรายละเอียด (ดังกรอบสีดำ)** ให้ระบุ KRs ที่ต้องส่งราย ปี กรณีเป็นโครงการต่อเนื่อง เช่น กรณี เป็นทุน 2 ปี โดยเริ่มขอจากปีงบประมาณ 2569 จะต้องระบุ KRs รายปี เป็นต้น

**ตัวอย่าง** เป็นโครงการต่อเนื่อง 2 ปี มีผลผลิตที่ต้องนำส่งเป็นผลงานตีพิมพ์ระดับนานาชาติ รวมจำนวน 2 เรื่อง ระดับฐาน ISI คุณภาพระดับ Q1 รายละเอียด ได้แก่

ปีงบประมาณ 2569 ผลงานตีพิมพ์ระดับนานาชาติ ในฐาน ISI คุณภาพระดับ Q1 จำนวน 1 เรื่อง

ปิงบประมาณ 2570 ผลงานตีพิมพ์ระดับนานาชาติ ในฐาน ISI คุณภาพระดับ Q1

จำนวน 1 เรื่อง

| 🗮 KRs<br>ទាំយប I strems 🗕 🕂 (ទ័ប KRS ไหม่     | <b>`</b> |
|-----------------------------------------------|----------|
| KRO2 ①<br>ผลงานตีพิมพ์ (Publication) ทั้งหมด  |          |
| KRO2.4 ผลงานตีพิมพ์ฐานข้อมูล ISI Q1/Q2 [ Q1 ] |          |
| เป้าหมายจำนวนผลผลิตที่ส่งมอบ : 1              |          |
| ទាមតេងនឹមធ្លូន : Test 1                       |          |
|                                               |          |

ภาพที่ 6.3 ตัวอย่างการเลือกการเลือก KRs (ผลผลิตของโครงการ)

**ภาพที่ 6.3** แสดงตัวอย่างการเลือก KRs (ผลผลิตของโครงการ) เป็น KR02 ผลงานตีพิมพ์ (Publication) ทั้งหมด ผลผลิต (OUTPUTS) คือ KR02.4 ผลงานตีพิมพ์ฐานข<sup>้</sup>อมูล ISI Q1/Q21 (Q1) โดยมีเป้าหมายจำนวน ผลผลิตที่ส่งมอบ 1 เรื่อง เป็นต้น

้ทั้งนี้ ให้เลือก**"ผลผลิตที่ต้องส่งมอบ"**ก่อน จำนวน 4 ผลผลิต และให้เลือก KRs ได้แก่

<u>6.1.1 ผลงานตีพิมพ์</u>

- KR02 ผลงานตีพิมพ์ (Publication) ทั้งหมด

6.1.2 การพัฒนากำลังคนทุกระดับ

- KR05 พัฒนากำลังคนสมรรถนะสูงทุกระดับ (All Levels - High Potential Personnel Development)

<u>6.1.3 เครือข่ายความร่วมมือ (Network) ด้านวิชาการ หรือเครือข่ายเพื่อการพัฒนาเศรษฐกิจ</u> สังคม และสิ่งแวดล้อม ที่เกิดจากการดำเนินการของโครงการ ภาครัฐและเอกชน ทั้งในประเทศ และระดับนานาชาติ

- KR04 เครือข่ายความร่วมมือระดับชาติและนานาชาติ (เครือข่าย)

<u>6.1.4 ทุนวิจัยภายนอก หรือข้อเสนอโครงการวิจัยที่ได้ยื่นต่อแหล่งทุนภายนอก ที่ต่อยอดจาก</u> <u>โครงการนี้</u>

- KR03 ทุนวิจัยจากแหล่งทุนภายนอก (External Sources Research Grants)

- KR22 งานวิจัยต่อยอด (Translational research) และ การขยายผลงานวิจัย

(Implementation)

โดยที่เงื่อนไข และรายละเอียดของการนำส่งให้เป็นไปตาม ประกาศมหาวิทยาลัยเชียงใหม่ เรื่อง การ เสนอขอรับงบประมาณด้านวิทยาศาสตร์ วิจัย และนวัตกรรม (ววน.) ประเภทงานมูลฐาน (Fundamental Fund) ประจำปีงบประมาณ พ.ศ. 2569

#### ขั้นตอนที่ 7 การแนบเอกสารประกอบการส่งข้อเสนอ

7.1) เอกสารประกอบการส่งข้อเสนอ ให้แนบในหัวข้อ **รายการเอกสารอื่นๆ** และให้แนบตามรายการ (**ภาพที่ 7.1**) ซึ่งเอกสารที่ต้องแนบและระบุชื่อไฟล์ มีดังนี้

> 7.1.1 ข้อเสนอโครงการ\_FF69 (ชื่อหัวหน้าโครงการชุด,คณะ...) (Word file) ให้แนบในเอกสาร ข้อเสนอโครงการ

> 7.1.2 แบบฟอร์มสรุปโครงการ\_ FF69 (ชื่อหัวหน้าโครงการชุด,คณะ...) (Excel file) **ให้แนบใน แบบฟอร์มภาคผนวก (1)**

> 7.1.3 แบบฟอร์มงบประมาณแตกตัวคูณ\_ FF69 (ชื่อหัวหน้าโครงการชุด,คณะ...) (Excel file) ให้แนบในแบบฟอร์มรายละเอียดรายการค่าใช้จ่ายตามหมวดงบประมาณ (2)

> 7.1.4 ไฟล์สรุปข้อมูลโครงการ (One page summary) ในรูปแบบ PowerPoint (โดยบันทึกเป็น ไฟล์ pdf) **ให้แนบในเอกสารอื่น ๆ (3)** การตั้งชื่อไฟล์ ดังนี้ แบบสรุปโครงการ\_FF69 (ชื่อ หัวหน้าโครงการชุด,คณะ...)

กรณีโครงการมีครุภัณฑ์ ให้แนบเอกสารรวม 3 บริษัท (PDF) ในใบเสนอครุภัณฑ์ (4)

| ้ เอกสารอื่นๆ                | 1               |                                                        |                              | /                     |   |
|------------------------------|-----------------|--------------------------------------------------------|------------------------------|-----------------------|---|
| รายงานผลการดำเนินงาน         | แบบฟอร์มภาคผนวก | แบบฟอร์มรายละเอียดตันแบบผลิตภัณฑ์ เทคไนโลยีเชิงลึก ฯลฯ | แบบฟอร์มสรุปรายงานการใช้เงิน | แบบฟอร์มรายละเอียดราย | > |
| แนบไฟล์แบบฟอร์มรายงาน        | เการมอบอำนาจ    |                                                        |                              |                       |   |
| อ้านนาดไฟล์ต้องไม่เกิน 10 MB |                 |                                                        |                              |                       | _ |
|                              |                 |                                                        |                              |                       |   |

**ภาพที่ 7.1** รายการเอกสารอื่นๆ

| ้ เอกสารอื่นๆ                    |                               | 2                                                 | 4                  |                           | 3            | ^ |  |
|----------------------------------|-------------------------------|---------------------------------------------------|--------------------|---------------------------|--------------|---|--|
| <                                | แบบฟอร์มสรุปรายงานการใช้เงิน  | แบบฟอร์มรายละเอียดรายการค่าใช้จ่ายตามหมวดงบประมาณ | ใบเสนอราคาครุภัณฑ์ | แบบฟอร์มรายงานการมอบอำนาจ | เอกสารอื่น ๆ |   |  |
| แนบไฟล์แบบฟอร์มรายงานการมอบอำนาจ |                               |                                                   |                    |                           |              |   |  |
| E                                | ุ่≡ ขนาดไฟล์ต้องไม่เกิน 10 MB |                                                   |                    |                           |              |   |  |
|                                  |                               |                                                   |                    |                           |              |   |  |

**ภาพที่ 7.2** รายการเอกสารอื่นๆ (ต่อ)

เมื่อท่านดำเนินการยื่นข้อเสนอโครงการทั้ง 7 ขั้นตอน เสร็จสิ้นจะปรากฏเครื่องหมายเซ็คดถูกตาม รายการ (
) ตามเงื่อนไขการยื่นข้อเสนอโครงการ (ดังกรอบสีเหลือง) (ภาพที่ 7.3) เพื่อเป็นการตรวจสอบครั้ง สุดท้าย หากเครื่องหมาย 
 โม่ครบตามเงื่อนไขรายการ ให้ท่านตรวจสอบและดำเนินการตามขั้นตอนที่ 1 - 7 ตามขั้นตอนใดขั้นตอนหนึ่งให้ถูกต้องครบถ้วน หลังจากนั้นให้กด<mark>ยื่นข้อเสนอโครงการ (ดังกรอบสีม่วง)</mark> จะปรากฏ ดังภาพที่ 7.4 แสดงการยื่นข้อเสนอโครงการเรียบร้อยแล้ว

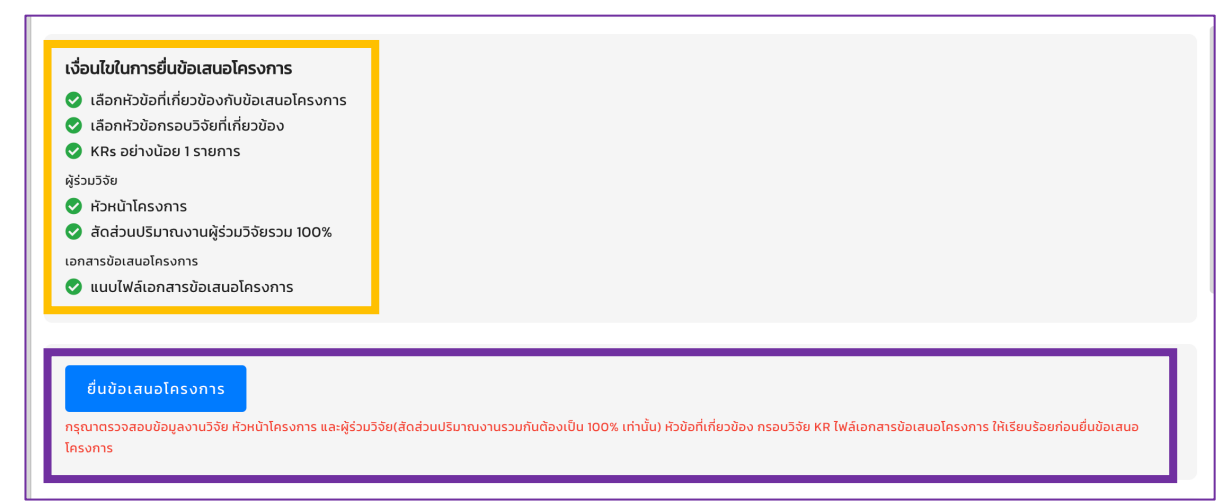

**ภาพที่ 7.3** เงื่อนไขการยื่นข้อเสนอโครงการ

| 🕌 CMU Research                                                 | 🕩 ออกจากระบบ    |
|----------------------------------------------------------------|-----------------|
| Frontier Research (Science, Technology, SHA) → Health Frontier |                 |
|                                                                |                 |
|                                                                |                 |
| ארא ארא ארא ארא ארא ארא ארא ארא ארא ארא                        | ^               |
| KR02 <sup>(</sup> )                                            |                 |
| ผลงานตีพิมพ์ (Publication) ทั้งหมด                             |                 |
| KR02.4 ผลงานตีพิมพ์ฐานข้อมูล ISI Q1/Q2 [ Q1 ]                  |                 |
| รายละเอียด : Test 1                                            |                 |
|                                                                |                 |
| เอกสารขอเสนอโครงการ                                            | ~               |
| ຼຼຸຍຼຸ ຜູ້ຮ່ວມວັຈັຍ                                            | นอกสารอื่มต     |
| • จำนวน 1 รายการ                                               |                 |
|                                                                |                 |
| การบระเมน<br>ยังไม่มีข้อมูล                                    | เลือกผู้ประเมิน |
|                                                                |                 |
| 🗲 เปลี่ยนสถานะกลับไปเป็น ร่างข้อเสนอโครงการ                    |                 |
| · · · · · · · · · · · · · · · · · · ·                          |                 |
| 🗸 ยนขอเสนอโครงการเรยบรอยแลว 🕫                                  |                 |

**ภาพที่ 7.4** การยื่นข<sup>้</sup>อเสนอโครงการเรียบร้อยแล้ว

หากท่านมีข้อสงสัยในการยื่นข้อเสนอโครงการวิจัยภายใต้งบประมาณจัดสรรงานมูลฐาน (Fundamental Fund) ประจำปีงบประมาณ 2569 ในระบบบริหารงานวิจัย มหาวิทยาลัยเชียงใหม่ (CMU Research) เพิ่มเติม สามารถติดต่อผู้รับผิดชอบตามแผนงาน ได้แก่

แผนงานที่ 1 น.ส.อาภาภรณ์ สูนพรหม และ น.ส.ณัฐรดา ธนากูลทิพปภา โทรศัพท์ภายใน 43613 และ 43608 ตามลำดับ

แผนงานที่ 2 น.ส.วันวิสาข์ โปธิมอย และ น.ส.จิรวรรณ สุวรรณจักร์ โทรศัพท์ภายใน 46312

แผนงานที่ 3 น.ส.ปัณฑารีย์ แสนพรหม โทรศัพท์ 43608 และ น.ส.ชวัลรัตน์ ธมิกานนท์ โทรศัพท์ภายใน 43613

แผนงานที่ 4 น.ส.อรนิตย์ เรือนคำ และ น.ส.ภคชนก ทองประทุม โทรศัพท์ภายใน 43612

ทั้งนี้ การยื่นข้อเสนอฯ ให้ดำเนินการ<u>ภายในวันที่ 9 สิงหาคม 2567 เวลา 23.59 น.</u> หากพ้นกำหนดเวลา ดังกล่าว มหาวิทยาลัยขอสงวนสิทธิ์ ในการไม่พิจารณาข้อเสนอโครงการ และขอให้หัวหน้าโครงการชุดแจ้งข้อมูล การยื่นข้อเสนอโครงการชุด (ประกอบไปด้วย ชื่อแผนงาน ชื่อโครงการชุด ชื่อหัวหน้าโครงการชุด และงบประมาณ ของโครงการชุด) ไปยังส่วนงานต้นสังกัด เพื่อให้ส่วนงานต้นสังกัด จัดทำหนังสือแจ้งสรุปข้อมูลโครงการที่เสนอ ขอรับทุน มายังสำนักงานบริหารงานวิจัย ผ่าน CMU E-Doc <u>ภายในวันอังคารที่ 13 สิงหาคม 2567 เวลา 16.30</u> <u>น.</u> เพื่อตรวจสอบความครบถ้วนของจำนวนข้อเสนอโครงการ